# IF-DONE、IF-OCO+決済pip差注文

#### 指値・逆指値注文と同時に、あらかじめ設定しているpip差で決済注文を出す注文方法です。

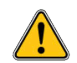

決済pip差注文のオン・オフの設定と値幅の設定は、あらかじめ設定が可能です。詳細は下記URL『各種設定/通貨ペア設定』をご参照ください。 http://hirose-fx.co.jp/pdf/lfx\_ipad5.pdf

| ••••• SoftBank ≎                          | <sup>17</sup><br>5 マーケ                  | <sup>:29</sup><br>「 <b>ットA</b> し        | * 100% 🗖<br>Jpdate: 17:29:20 Č                          |
|-------------------------------------------|-----------------------------------------|-----------------------------------------|---------------------------------------------------------|
| yは強いがただそれだけ 17                            | :11 香港株 ハンセン指数は0                        | , 17%安の23565, 11                        | で取引終了                                                   |
| USD/JPY A0.208                            | EUR/USD                                 | EUR/JPY 🔺 0.330                         | GBP/JPY ▲0.316                                          |
| BID 0.3 ASK                               | BID 0.4 ASK                             | BID 1.0 ASK                             | <sub>BID</sub> 1.3 <sub>ASK</sub>                       |
| 104.44 <sup>2</sup> 104.44 <sup>5</sup>   | 1.0884 <sup>8</sup> 1.0885 <sup>2</sup> | 113.68 <sup>1</sup> 113.69 <sup>1</sup> | 127. <b>70</b> <sup>6</sup> 127. <b>71</b> <sup>9</sup> |
| 104.492 104.250                           | 1.08886                                 | 113.715 🚺 113.337                       | 127.777                                                 |
| AUD/JPY                                   | NZD/JPY                                 | CAD/JPY                                 | CHF/JPY A0.220                                          |
| BID 0.8 ASK                               | BID 1.3 ASK                             | BID 🤳 1.7 ASK 🦊                         | BID 3.0 ASK                                             |
| 79. <b>70°</b> 79. <b>71</b> <sup>7</sup> | 74.33 <sup>6</sup> 74.34°               | 78.30 <sup>7</sup> 78.32 <sup>4</sup>   | 105.06° 105.09°                                         |
| 🖺 79.744 🔳 79.177                         | 8 0                                     | 1 78.357 1 78.050                       | 105.105 🚺 104.862                                       |

| ●●●●● SoftBank 🗢                           |                 | 17:29                  |               |                      | ∦ 100% 💶•    |
|--------------------------------------------|-----------------|------------------------|---------------|----------------------|--------------|
| <b>ELIONFX</b> 2016/10/25                  |                 | マーケット                  | B             | Update:              | 17:29:29 🖒 🛛 |
| USD/JPY A0.194                             | EUR/USD         | ▲0.00104               |               | クイック注文               | τ            |
| BID 🛉 0.3 ASK 🛉                            | BID             | 0.4 <sub>ASK</sub>     |               |                      |              |
|                                            | <b>85</b> ⁵     | 85°                    | USD/JPY 🛙 104 | .492 📘 104           | .250 🔺 0.194 |
| 104. TC 104. TO                            | 1.0800          | 1.08 <b>00</b>         | 両建しなし         | Lot数<br>(1Lot=1,000) | 1 (i)        |
| EUR/JPY0.323                               | GBP/JPY         | ▲0.314                 | 許容スリップ        |                      | 50 (Ì)       |
| BID 1.0 ASK                                | BID 懀           | 1.3 ASK 🛉              |               |                      |              |
|                                            | <b>7</b> ∩⁴     | <b>71</b> <sup>7</sup> | 売汪又1          | 1                    | 頁汪又爭         |
|                                            | 127. <b>1</b> U | 127.                   | 104.428       | 3 0.3                | 104.431      |
|                                            |                 | E 127.040              |               |                      |              |
| AUD/JPY 🔺 0.496                            | NZD/JPY         |                        | 売ポジション        |                      | 買ポジション       |
|                                            | BID             | 1.3 <sub>ASK</sub>     | 0             | 残Lot数                | 0            |
| 79. <b>/0</b> ° 79. <b>71</b> <sup>≁</sup> | 74. <b>33</b> ° | 74. <b>34</b> °        | 0.000         | 平均レート                | 0.000        |
| 1 79.744 🚺 79.177                          | 8               | 0                      |               |                      |              |

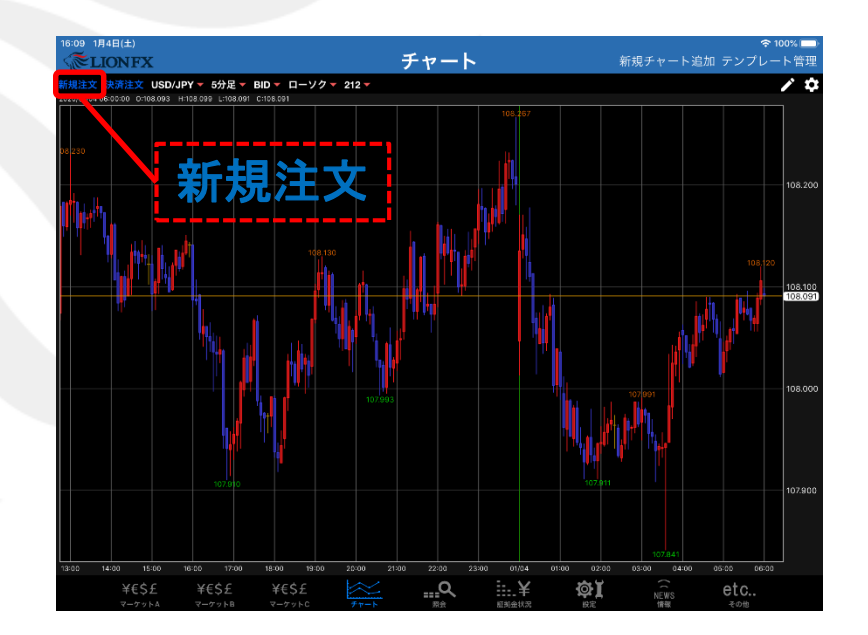

#### 新規注文画面を開きます。 新規注文は、【レートー覧】・【チャート】から発注することができます。

### IF-DONE、IF-OCO+決済pip差注文/IF-DONE注文①

| CLONEX         C - CYYE         Lease 72/7 E         Lease 72/7 E          Lease 72/7 E                                                                                                    | 14:09 2月4日(火)                           |                |             |                                   |                |                                      |                              |                              |
|----------------------------------------------------------------------------------------------------|-----------------------------------------|----------------|-------------|-----------------------------------|----------------|--------------------------------------|------------------------------|------------------------------|
| Ling アジアド Ling Kit Ling Liv         USD/JPY       0.065       EUR/JPY       0.047       GBP/JPY       0.260       AUD/JPY       0.298         BID       0.2       ASK       BID       0.5       ASK       BID       1.0       ASK         108.73 <sup>3</sup> 108.73 <sup>5</sup> 120.314       120.939       11.00       141.010       73.02 <sup>3</sup> 73.03 <sup>0</sup> 108.831       108.459       120.314       120.093       CHF/JPY       0.023       ZAR/JPY       0.027         BID       10       ASK       10       ASK       10       ASK         70.28 <sup>2</sup> 70       X       Y       0.023       ZAR/JPY       0.027         BID       1.0       ASK       10       3.0       ASK       10       1.0       ASK         70.28 <sup>2</sup> 70       X       Y       -2.597       IEX       IEX       IEX       1.0       ASK         70.371       IF       X       Y       -2.69       IEX       IEX       IEX       0.027         BID       108       73.3       0.2       IEX       IEX       IEX       0.020         IF       IF       IEX       IEX <td><b>MELIONFX</b></td> <td></td> <td></td> <td>マーク</td> <td>「ツトA</td> <td></td> <td></td> <td></td>                                                                                                    | <b>MELIONFX</b>                         |                |             | マーク                               | 「ツトA           |                                      |                              |                              |
| USDJJPY ▲0.065 EURJPY ▲0.047 GBPJJPY ▼0.260 AUDJPY ▲0.296<br>BID 0.2 ASK BID 0.5 ASK BID 1.0 ASK BID 0.7 ASK<br>108.73 108.73 102.54 120.25 114.000 141.01 73.02 73.03 73.03 73.147 72.513<br>NZDJJPY FIL'S 注文方式 BID 1.0 ASK BID 1.0 ASK BID 1.0 ASK 73.147 72.513<br>NZDJJPY FIL'S 注文方式 BID 1.0 ASK BID 1.0 ASK 73.147 72.513<br>NZDJJPY FIL'S 注文方式 BID 1.0 ASK 80.09.412<br>0.027 7.338 77.269<br>11.0 ASK 73.147 7.2251<br>NZDJJPY FIL'S 注文方式 BID 1.0 ASK 80.09.412<br>0.027 80 1.0 ASK 73.147 7.2251<br>NZDJJPY FIL'S 注文方式 BID 1.0 ASK 73.147 7.2251<br>NZDJJPY FIL'S 注文方式 BID 1.0 ASK 73.147 7.2251<br>NZDJJPY FIL'S 注文方式 BID 1.0 ASK 73.147 7.2251<br>NZDJJPY FIL'S 注文方式 BID 1.0 ASK 73.147 7.2251<br>NZDJJPY FIL'S 注文 FIL'S FIL'S FIL                                                                                                    |                                         |                |             | 14:08 アジ                          | ア株 上海株は        | 上値重い 国内で                             | 感染2万人突破                      | 、香港で初の死者                     |
| BD 0.2 ASK BID 0.5 ASK BID 1.0 ASK BID 0.5 ASK BID 1.0 ASK BID 0.7 ASK 73.02 <sup>3</sup> 73.03 <sup>0</sup> 73.02 <sup>3</sup> 73.03 <sup>0</sup> 73.02 <sup>3</sup> 73.03 <sup>0</sup> 73.04 <sup>7</sup> 72.513<br>108.831 108.459 120.314 120.093 141.859 1140.60 <sup>7</sup> 73.14 <sup>7</sup> 72.513<br>NZD/JPY FIL'S 注文方式 BID 1.0 ASK BID 1.0 ASK 73.02 <sup>7</sup> 7.337 <sup>7</sup> 7.337 <sup>7</sup> 7.338 <sup>7</sup> 7.327 <sup>7</sup> 7.338 <sup>7</sup> 7.338 <sup>7</sup> | USD/JPY                                 | ▲0.065         | EUR/JPY     | ▲0.047                            | GBP/JPY        | ▼0.260                               | AUD/JPY                      | ▲ 0.298                      |
| 108.73 <sup>3</sup> 108.73 <sup>5</sup> 120.25 <sup>4</sup> 120.25 <sup>4</sup> 120.25 <sup>4</sup> 141.00 <sup>0</sup> 141.01 <sup>0</sup> 73.02 <sup>3</sup> 73.03 <sup>0</sup><br>108.83 <sup>1</sup> 108.459 120.314 120.093 141.1559 140.607 73.147 72.513<br>NZDJPY NUC & 注文方式<br>NZDJPY NUC & 注文方式<br>NZDJPY NUC & 注文方式<br>NZDJPY NUC & 注文方式<br>NZDJPY NUC & 注文方式<br>NZDJPY NUC & 注文方式<br>NZD 1.0<br>成行<br>70.28 <sup>2</sup> 70<br>ストリーミング<br>指値/逆指<br>0CO<br>F-DONE<br>F-DONE                                                                                                    | BID 0.2                                 | ASK            | BID         | 0.5 ASK                           | BID            | 1.0 ASK                              | BID                          | 0.7 ASK                      |
| 108.831 108.459 1120.314 120.093 1141.859 1140.607 7.3.147 7.72.513          NZD/JPY       第10 3.0 45K       第10 1.0 45K         NZD/JPY       第10 3.0 45K       810 1.0 45K         10       成行       1.4 4.4 3 1.2 4.7 9       7.327 7.337         70.28       70       7.0 - 5 ング       1.2 4.4 3 1.2 4.7 9       7.338 7.269         70.371 7       7.338 7.269       1.0 45K       1.0 45K       1.0 45K         70.371 7       7.338 7.269       1.0 45K       1.0 45K       1.0 45K         70.371 7       7.338 7.269       1.0 45K       1.0 45K       1.0 45K         70.371 7       7.338 7.269       1.0 45K       1.0 45K       1.0 45K         70.371 7       1.0 5.55       1.0 5.55       1.0 5.55       1.0 45K       1.0 45K         70.27 7.33       0.2 108.735       1.0 5.55       1.0 5.55       1.0 5.55       1.0 5.55       1.0 5.55       1.0 5.55       1.0 5.55       1.0 5.55       1.0 5.55       1.0 5.55       1.0 5.55       1.0 5.55       1.0 5.55       1.0 5.55       1.0 5.55       1.0 5.55       1.0 5.55       1.0 5.55       1.0 5.55       1.0 5.55       1.0 5.55       1.0 5.55       1.0 5.55       1.0 5.55       1.0 5.55       1.0 5.55       1.0 5.55       1.0 5.55       1.0 5.55       1.0 5.55                                                                                                    | 108. <b>73</b> <sup>°</sup> 108         | 73°            | 120.25      | _ <sub>120.</sub> 25 <sup>°</sup> | 141.00°        | 141. <b>01</b> °                     | 73.02                        | 73. <b>03</b> °              |
| NZD/JPY       開じる       注文方式       CHF/JPY       0.023       ZAF/JPY       0.027         3D       1.0       成行                                                                                                    | 108.831                                 | 08.459         | 120.314     | 120.093                           | 141.859        | 140.607                              | <b>H</b> 73.147              | 2.513                        |
| 3D       1.0       成行       1.0       成行         70.28       70       ストリーミング       注文       7,327       7,337         70.371       7       ストリーミング       注文       7,327       7,338       7,269         28/200000000000000000000000000000000000                                                                                                    | NZD/JPY                                 | 閉じる            | 注文方         | 式                                 | CHF/JPY        | ▼0.023                               | ZAR/JPY                      | ▲ 0.027                      |
| 70.28 <sup>2</sup> 70<br>70.371     7,32 <sup>7</sup> 7,33 <sup>7</sup><br>7,32 <sup>7</sup> 7,33 <sup>7</sup><br>7,33 <sup>8</sup> 70.371     7       70.371     7       70.371     7       70.371     7       70.371     7       70.371     7       70.371     7       70.371     7       70.371     7       70.371     7       70.371     7       70.371     7       70.371     7       70.371     7       70.371     7       70.371     7       70.371     7       70.371     7       70.371     7       70.371     7       70.371     7       70.371     7       70.371     7       70.371     7       70.10     80.089,412       100.10     108.733       100.1735     0.2       100.1735     0.2       100.1735     0.2       100.1735     0.2       100.1745     0.00       100.1745     0.2       100.1745     0.2       100.1745     0.2       100.1745     0.2       101.1745     0.2       102.1745     10.14       102.1745                                                                                                    | BID 1.0                                 | 成行             |             |                                   | BID            | 3.0 ASK 1                            | BID                          | 1.0 ASK                      |
| マロシング     注文     マノンク     注文     マノンク     注文     マノンク     ご     マノンク     ご     マノンク     ご     マノンク     ご     マノンク     ご     マノンク     ご     マノンク     ご     マノンク     ご     マノンク     マノンク     マノン     ロ     マノン     ロ     マノン     ロ     マノン     ロ     マ     ロ     マ     ロ     ロ     ロ     ロ     ロ     ロ     ロ     ロ     ロ     ロ     ロ     ロ     ロ     ロ     ロ     ロ     ロ     ロ     ロ     ロ     ロ     ロ     ロ     ロ     ロ     ロ     ロ     ロ     ロ     ロ     ロ     ロ     ロ     ロ     ロ     ロ                                                                                                    | 70 <b>28</b> <sup>2</sup> 70            | 10013          |             | · · · · ·                         | 112 44°        | 112 47°                              | <sup>7</sup> 32 <sup>7</sup> | <sub>7</sub> 33 <sup>7</sup> |
| 単価/逆指       成行       一       一       一       一       一       一       一       一       一       読んのきり,412         000       000       000       000       000       000       000       000       000       000       000       000       000       000       000       000       000       000       000       000       000       000       000       000       000       000       000       000       000       000       000       000       000       000       000       000       000       000       000       000       000       000       000       000       000       000       000       000       000       000       000       000       000       000       000       000       000       000       000       000       000       000       000       000       000       000       000       000       000       000       000       000       000       000       000       000       000       000       000       000       000       000       000       000       000       000       000       000       000       000       000       000       000       000                                                                                                    | 70.371                                  | ストリ            | ーミング        |                                   | 注文             |                                      | 7.338                        | 17.269                       |
| 000000000000000000000000000000000000                                                                                                    | 新規注文 決済注文                               | 指値/边           | 指           |                                   | 成行             |                                      | THE                          | 8 080 410                    |
| でののののののののののののののののののののののののののののの                                                                                                    | 2020/02/04 14:05:00 0:10                | 000            |             |                                   | ASK 108        | 3.735                                | n be zz                      | 0,005,412                    |
| Image: Control of the second second sec                                                                                                    | 792                                     |                |             | -                                 | 06,459         | <b>1</b> 0,000                       | E拠金                          | 8,089,412                    |
| F-OCO          「第注文<br>108, 733         0.2         108, 735         0.2         108, 735         0.2         108, 735         0.2         108, 735         0.2         108, 735         0.2         108, 735         0.2         108, 735         0.2         108, 735         0.2         108, 735         0.2         108, 735         0.2         108, 735         0.2         108, 735         0.2         108, 735         0.2         108, 735         0.2         108, 735         0.2         108, 735         0.2         108, 735         0.2         108, 735         0.2         108, 735         0.2         108, 735         0.2         108, 735         108, 735         108, 735         108, 735         108, 735         108, 735         108, 735         108, 735         108, 735         108, 735         108, 735         108, 735         108         108         700         108         108         700         108         109         109         109         109         109         109         109         109         109         109         109         109         109         109         109         109         109         109         109         109         109         109         109         109         109         109         109         109         109         109         109         109         109         109         109         109         109         109         109         109         109         109         109         109         109         109         109         109         109         109         109         109         109         109         109         109         109         109         109         109         109         109         109         109         109         109         109         109         109         109         109         109         109         109         109         109         109         109         109         109         109         109         109         109         109         109         109         109         109         109         10                                                                                                    |                                         | IF-DON         | IE Con      |                                   | Lot数<br>(1Lot= | 1                                    | 正拠金                          | 0                            |
| 108.733       0.2       108.735       講述       0         108.733       0.2       108.735       講述       0         108.733       0.2       108.735       前述       0         108.735       108.735       108.735       108.735       0       0         100.551       108.735       108.735       108.735       0.00       108.735       0.00         100.551       100.755       表示する       108.735       109.75       109.75       109.75       109.75       109.75       109.75       109.75       109.75       109.75       109.75       109.75       109.75       109.75       109.75       109.75       109.75       109.75       109.75       109.75       109.75       109.75       109.75       109.75       109.75       109.75       109.75       109.75       109.75       109.75       109.75       109.75       109.75       109.75       109.75       109.75       109.75       109.75       109.75       109.75       109.75       109.75       109.75       109.75       109.75       109.75       109.75       109.75       109.75       109.75       109.75       109.75       109.75       109.75       109.75       109.75       109.75       109.75                                                                                                    |                                         | IF-OCO         | , <u></u>   |                                   |                | 注文                                   | E拠金                          | 0                            |
| 108./30     0.2     108./30     108./30     108./30       105.57     108./30     0.2     108./30     108./30       105.57     108./30     108./30     108./30     108./30       105.57     108./30     108./30     108./30     108./30       105.57     108./30     108./30     108./30     108./30       105.57     108./30     20.00     108./30     109./30       105.57     100./20     100     100     100       105.57     100     100     100     100       105.57     100     100     100     100       105.57     100     100     100     100       105.57     100     100     100     100       105.57     100     100     100     100       105.57     100     100     100     100       105.57     100     100     100     100       105.57     100     100     100     100       105.57     100     100     100     100       105.57     100     100     100     100       105.57     100     100     100     100       105.57     100     100     100     100                                                                                                    | ALL ALL ALL ALL ALL ALL ALL ALL ALL ALL |                |             | 723                               |                | <u>イン</u><br>フク5 谐                   | ■益                           | 0                            |
| 120137     一種認画面を表示     表示する     「以業(%)     0.00       106 00 07.00 60.60     100 0.00     100 0.00     100 0.00       100 0.00     100 0.00     100 0.00       100 0.00     100 0.00     100 0.00       100 0.00     100 0.00     100 0.00       100 0.00     100 0.00     100 0.00       100 0.00     100 0.00     100 0.00       100 0.00     100 0.00     100 0.00       100 0.00     100 0.00     100 0.00       100 0.00     100 0.00     100 0.00       100 0.00     100 0.00     100 0.00       100 0.00     100 0.00     100 0.00       100 0.00     100 0.00     100 0.00       100 0.00     100 0.00       100 0.00     100 0.00       100 0.00     100 0.00       100 0.00     100 0.00       100 0.00     100 0.00       100 0.00     100 0.00       100 0.00     100 0.00       100 0.00     100 0.00       100 0.00     100 0.00       100 0.00     100 0.00       100 0.00     100 0.00       100 0.00     100 0.00       100 0.00     100 0.00       100 0.00     100 0.00       100 0.00     100 0.00       100 0.00     100                                                                                                    |                                         | N. Contraction | 108.        | /3 0                              | .2 108.        | /3                                   |                              |                              |
| <ul> <li>確認面面を表示 表示する □ 「「能額 8,089,412</li> <li>レッジ 0.00</li> <li>06 00 07.00 68:60</li> <li>パンシュンー第 注文一第 一括決済 全決済 条件指定全決済</li> <li>ロック 通貨ペア 売買 約定日時 約定価格 評価レト pp県益 残Lot数 スワップ ポジ現益 評価供益</li> <li>マ オペて 新しい瓶 マ</li> <li>該当するデータはございません。</li> </ul>                                                                                                    |                                         |                |             |                                   |                | 1E                                   | 七半(%)                        | 0.00                         |
| 06:00       07:00       08:00       140       140       140       140       140       140       140       140       140       140       140       140       140       140       140       140       140       140       140       140       140       140       140       140       140       140       140       140       140       140       140       140       140       140       140       140       140       140       140       140       140       140       140       140       140       140       140       140       140       140       140       140       140       140       140       140       140       140       140       140       140       140       140       140       140       140       140       140       140       140       140       140       140       140       140       140       140       140       140       140       140       140       140       140       140       140       140       140       140       140       140       140       140       140       140       140       140       140       140       140       140       140       140                                                                                                    |                                         |                | 確認画         | 面を表示                              | 表示す            | a 🌔 🎚                                | 可能額                          | 8,089,412                    |
| 6630     0700     0800     1000     1000     1000     1000       ボジンコンー案     注文一室     一括決済     全決済     条件指定全決済       ロック     通貨ペア     売買     約定日時     約定日時     約定日時     約定日時       Q     すべて     売買     新山い頂 ▼       該当するデータはございません。                                                                                                    |                                         |                |             |                                   |                | 11                                   | -ッジ                          | 0.00                         |
| ボジジョンー家     注文一室     一括決済 全決済 条件指定全決済       ロック 通貨ペア 売買 約定目時 約定目時 約定目格 評価レー pip供益 残Lot数 スワップ ポジ供益 評価供益     Q すべて     新しい順 マ       Q すべて     新しい順 マ       該当するデータはございません。                                                                                                    | 06:00 07:00                             | 08:00          | Canal State | 15400                             | 14200          |                                      |                              |                              |
| ロック 通貨ペア 売買 約定目時 約定目格 評価ト+ pip 開益 残Lot数 スワップ ポジ損益 評価用益<br>Q すべて ② 新しい順 マ<br>該当するデータはございません。<br>¥ES£ ¥ES£ ¥ES£<br>マーフット6 マーフット6 マーフット6 デャート ■検 証明表状ズ (文文) の00                                                                                                    | ポジション一覧                                 | 注文一            | Æ           |                                   |                | 一括決済                                 | 全決済 条                        | 件指定全決済                       |
| Q すべて     新しい順 ・       該当するデータはございません。                                                                                                    | ロック 通貨ペン                                | P 売買           | 約定日時        | 約定価格 評価1                          | ート pip 損益      | 残Lot数 スパ                             | フップ ポジ排                      | 1益 評価損益                      |
| 該当するデータはございません。<br>¥€\$£ ¥€\$£ ¥€\$£<br>マーフット6 マーフット6 マーフット6 マーフット6 マーフ                                                                                                    | Q JXT                                   |                |             |                                   |                |                                      |                              | 新しい順 👻                       |
| ¥€\$£ ¥€\$£ ¥€\$£<br>                                                                                                    |                                         |                | Ē           | 亥当するデータ(                          | はございませ         | h.                                   |                              |                              |
| ¥€\$£ ¥€\$£ ¥€\$£                                                                                                    |                                         |                |             |                                   |                |                                      |                              |                              |
| ¥€\$£ ¥€\$£ ¥€\$£<br>マーケットA マーケットB マーケットC チャート 服会 証金料表 商業 000                                                                                                    |                                         |                |             |                                   |                |                                      |                              |                              |
| ¥€\$£ ¥€\$£ ¥€\$£<br><del>マーグットA</del> マーケットB マーケットC <del>メ</del> (****)<br>### #####R ##2                                                                                                    |                                         |                |             |                                   |                |                                      |                              |                              |
| マーケットA マーケットB マーケットC チャート 原会 証拠金状況 設定                                                                                                    | YEÇE                                    | ¥£¢£           | ¥E¢¢        |                                   | 0              | - Y                                  | <u>من</u> ۲                  |                              |
|                                                                                                    | マーケットム                                  | マーケットB         | マーケット       | C 79-1                            | 第会             | ■■■■■■■■■■■■■■■■■■■■■■■■■■■■■■■■■■■■ | RE RE                        | 000                          |

注文の種類を選択します。
 ここでは【IF-DONE】を選択します。

| 14:20 2848(4)                                |             |                                           |                    |                        | <b>2</b> 7      |                      |
|----------------------------------------------|-------------|-------------------------------------------|--------------------|------------------------|-----------------|----------------------|
|                                              |             | マーク                                       | -<br>              |                        | ·~ 7            | 6曜していません             |
|                                              |             | -120 50 60回 吉                             | 0.7Lw7079          |                        | 14-25 D I       | 世田の子田姓子士             |
| 14.26 エーロドリアルタイム                             | 14-9-       | =120.50-60F3 98*                          | ノ・ストップロス員          | V UBA                  | 14-25 UJ        | -世界の主要体式市            |
| USD/JPY0.084                                 | EUR/JPY     | 0.085                                     | GBP/JPY            | 0.232                  | AUD/JPY         | ▲ 0.034              |
|                                              |             | 0.5 ASK                                   |                    | ASK                    |                 | 0.7 ASK              |
| 108.75 <sup>°</sup> 108.75 <sup>°</sup>      | 120.28      | <b>9</b> <sup>2</sup> 120.29 <sup>4</sup> | 141.02° 1          | 41.03°                 | 72.75           | " <sub>72.</sub> 76° |
| 🗄 108.831 🕒 108.459 🌘                        | 100.01      | 1 100 000                                 | m 1 41 050         | 140 607                | <b>H</b> 73.147 | 172.513              |
| NZD/JPY <b></b> 0.064                        | 閉じる         | 新規                                        | 注文                 |                        | ZAR/JPY         | ▲ 0.029              |
| BID 🦊 1.0 ASK 📕 E                            | U           | SD/JPY 🔻                                  | IF-DONE            | •                      | BID             | 1.0 ASK              |
| <b>30<sup>°</sup>31<sup>°</sup></b>          | H           | BID 108.752 4                             | ASK 108.7          | 54 🦊<br>0.084          | -32             | ໍ_33ໍ                |
|                                              | Ter an      |                                           |                    |                        | 7.338           | 7.269                |
| 新規注文 決済注文 USD/JPY                            | 両建          |                                           | Lotex<br>(1Lot=1.0 | 000)                   |                 | 1.200                |
| 2020/02/04 14:30:00 0:108.758 H:108.8        |             | uiter 0000                                |                    | - 1                    | 証拠金             | 8,089,412            |
|                                              |             | 20頁                                       | 90                 | R                      | 証拠金             | 8,089,412            |
| nde.                                         | IF          | 孰行条件                                      |                    | 成行 >                   | 正拠金             | 0                    |
|                                              |             | トリガー                                      | 使用する               |                        |                 |                      |
| <b>                                     </b> |             | 売買                                        |                    | 売                      | 让规选             | 0                    |
| l l'III i <mark>p</mark> ere, l'             |             | 動行条件                                      |                    | 指値 >                   | 員益              | 0                    |
| 108.571                                      |             | - Alberta I                               | 100.0              | 50                     | 北率(%)           | 0.00                 |
|                                              | DONE        | ● 指定レート                                   | 109.2              | 52                     | 可能痴             | 8 089 412            |
|                                              |             | 決済pip差                                    |                    | 500                    | -J HC BR        | 0,003,412            |
| 16:00 07:00 08:00 11                         |             | 予想損益                                      |                    | 498                    | レッジ             | 0.00                 |
|                                              |             | 有効期限                                      |                    | 無期限                    | 会法这 4           | 冬州也宁会沽这              |
|                                              |             |                                           |                    |                        | 土(大)月 フ         |                      |
|                                              |             | 注文確                                       | 図画面へ               |                        | J 4 J 4 J       |                      |
| Q and                                        |             |                                           |                    |                        |                 | 新しい順・                |
|                                              |             | 該当するデータ                                   | はございません。           |                        |                 |                      |
|                                              |             |                                           |                    |                        |                 |                      |
|                                              |             |                                           |                    |                        |                 |                      |
|                                              |             |                                           |                    |                        |                 |                      |
|                                              | VEČ         | c 🔛                                       | 0                  |                        | 201 C           |                      |
| <b>キモうと</b><br>マーケットA マーケットB                 | 牛モン<br>マーケッ |                                           | <b>===</b><br>照会   | <b>===_ 羊</b><br>証拠金状況 |                 | 000                  |
|                                              |             |                                           |                    |                        |                 |                      |

②【両建】【Lot数】【売買】を設定します。

### IF-DONE、IF-OCO+決済pip差注文/IF-DONE注文②

| 4:10 2月4日(火)<br>《 <b>ELIONFX</b>                                          |          | マーク                                | <b>ケットA</b>                   |                |                               | <del>?</del> 98% 🔲           |
|---------------------------------------------------------------------------|----------|------------------------------------|-------------------------------|----------------|-------------------------------|------------------------------|
| e                                                                         |          |                                    |                               |                |                               | ル円リアルタイムオ                    |
| JSD/JPY 🛕 0.064 I                                                         | EUR/JPY  | 0.04                               | 6 GBP/JPY                     | ▼0.26          | 0 AUD/JPY                     | ▲0.226                       |
| ID 🔶 0.2 ASK 🔶 E                                                          | BID      | 0.5 ASK                            | BID 1.                        | 0 ASK          | BID                           | 0.7 ASK                      |
| 108.73 <sup>2</sup> 108.73 <sup>4</sup>                                   | 120.25   | 5 <sup>3</sup> 120.25 <sup>8</sup> | <sup>3</sup> 141. <b>00</b> ° | 141. <b>01</b> | <sup>o</sup> 72.95            | 1 72. <b>95</b> <sup>8</sup> |
| 108.831 🛄 108.459 🌘                                                       | P 100 01 | <b>1</b> 100 000                   | m 1 / 1 050                   | 1 40 007       | 13.147                        | 12.513                       |
| ZD/JPY 💧 0.038                                                            | 閉じる      | 閉じる                                | 執行条件                          |                | ZAR/JPY                       | ▲0.027                       |
| D1.0 ASK1 E                                                               | U        | SD/J 成行                            |                               | ~              | BID                           | 1.0 ASK                      |
| 70.27° 70.28°                                                             | Ħ        | 310 10<br>108.8 指值                 |                               |                | <sup>7.</sup> 32 <sup>7</sup> | 7. <b>33</b> <sup>7</sup>    |
| 70.371 🚺 70.100 🚺                                                         | 両建       | 20 34.45.00                        | hu                            |                | <b>1</b> 7.338                | 1.269                        |
| <mark>f規注文 決済注文 USD/JPY</mark> ▼<br>020/02/04 14:10:00 0:108.735 H:108.78 |          | 逆指値<br>ま要 トレーJ                     |                               |                | 証拠金                           | 8,089,412                    |
|                                                                           |          | 元員                                 |                               |                | 证拠金                           | 8,089,412                    |
|                                                                           | IF       | 執行条件                               | 使用す                           | 成行 ><br>る      | 正拠金                           | 0                            |
|                                                                           |          |                                    |                               |                | 証拠金                           | 0                            |
|                                                                           |          | 売買                                 |                               | 売              | <b>岩</b> 共                    | 0                            |
|                                                                           |          | 執行条件                               |                               | 指値 >           | Rem .                         |                              |
| 108.571                                                                   |          | ● 指定レート                            | 109                           | .233           | 北率(%)                         | 0.00                         |
|                                                                           | DONE     | 決済pip差                             |                               | 501            | 可能額                           | 8,089,412                    |
|                                                                           |          | 予想損益                               |                               | 499            | - ッジ                          | 0.00                         |
| 06:00 07:00 08:00<br>ポジション一覧 注文一覧                                         |          | 有効期限                               |                               | 無期限            | 全決済 含                         | 6件指定全決済                      |
|                                                                           | _        |                                    |                               |                |                               |                              |
| O the                                                                     |          | 注文確                                | 認画面へ                          |                | 575 m31                       |                              |
| Q ant                                                                     |          |                                    |                               |                |                               | 新しい順・                        |
|                                                                           |          | 該当するデータ                            | はございません                       | J.a.           |                               |                              |
|                                                                           |          |                                    |                               |                |                               |                              |
|                                                                           |          |                                    |                               |                |                               |                              |
|                                                                           |          |                                    |                               |                |                               |                              |
|                                                                           |          |                                    |                               |                |                               |                              |
| ¥€\$£ ¥€\$£                                                               | ¥€\$     | £ 🗠                                | Q                             | ¥              | ţ¢                            |                              |

③ 【執行条件】を設定します。 ここではIFの執行条件は【指値】を選択します。

| 14:11 2月4日(火)                                               |             | 7-4            |             |             |                 | <b>?</b> 98% 🔲                |
|-------------------------------------------------------------|-------------|----------------|-------------|-------------|-----------------|-------------------------------|
| LIONFX                                                      |             | ¥-9            | 7 PA        |             |                 |                               |
| 14:09 ドル円リアルタ                                               | マイムオ-       | ーダー=108.80-90F | 9 断続的に売り    | 14:08       | ・アジア株 _         | 上海株は上値重い                      |
| USD/JPY A0.060 EL                                           | JR/JPY      | ▲0.048         | GBP/JPY     | ▼0.260      | AUD/JPY         | ▲0.282                        |
| BID 0.2 ASK BID                                             | )           | 0.5 ASK        | BID 1.0     | ASK         | BID             | 0.7 ASK                       |
| 108.72° 108.73°                                             |             | い。<br>うた。      | ∩∩⁰<br>ऄ╈   | <b>N1</b> ° | 73.00           | ′ <sub>73.</sub> 01⁴          |
| 108.831 108.459                                             | <b>利し</b> る | 利 况            | 注义          |             | <b>1</b> 73.147 | 2.513                         |
| NZD/JPY                                                     | 0           | SD/JPY -       | IF-DONE     | •<br>       | ZAR/JPY         | ▲0.028                        |
| BID 1.0 ASK E                                               | H           | 108.831 🔋 1    | ASK 108.730 | )<br>060    | BID             | 1.0 ASK                       |
| <sub>70</sub> 27 <sup>5</sup> <sub>70</sub> 28 <sup>5</sup> | 両建          | なし あり          | Lot数        | 1 🏢         | ,32             | <sup>*</sup> ,33 <sup>*</sup> |
| <b>H</b> 70.371 <b>D</b> 70.100                             |             |                | (1Lot=1,00  | 0)          | <b>H</b> 7.338  | 1.269                         |
| 新規注文 決済注文 USD/JPY -                                         |             | 売買             | 売           | Ę           | THE             | 0.000.440                     |
| 2020/02/04 14:10:00 O:108.735 H:108.78                      |             | 執行条件           | 1           | 皆値 >        | E BUSE          | 8,089,412                     |
| 792                                                         | IF          | トリガー           | 使用する        |             | E拠金             | 8,089,412                     |
|                                                             | <b>1</b>    | 指定レート          | 108.000     | D           | E拠金             | 0                             |
|                                                             |             | 有効期限           | 無           | 期限 >        | E拠金             | 0                             |
| a algeret.                                                  |             | 売買             |             | -<br>       | 員益              | 0                             |
| 108.571                                                     |             | 动行条件           |             | 指值 >        | 比率(%)           | 0.00                          |
|                                                             |             | □指定レート         | 108.50      |             | 可能額             | 8,089,412                     |
|                                                             | DONE        |                | 50          |             |                 | 0.00                          |
| 06:00 07:00 08:00                                           |             | 决済pip 差        | 500         | <u>ا</u> ۳  | 199             | 0.00                          |
| <b>ポジション一覧</b><br>注文一覧                                      |             | 予想損益           |             | 500         | 全決済             | 条件指定全決済                       |
| ロック 通貨ペア 売買                                                 |             | 有効期限           |             | 無期限         | フップ ポジ          | 損益 評価損益                       |
| Q 3x7                                                       |             |                |             |             |                 | 新しい順 🔻                        |
|                                                             |             | 注文確認           | で面面へ        |             |                 |                               |
|                                                             |             |                |             |             |                 |                               |
|                                                             |             |                |             |             |                 |                               |
|                                                             |             |                |             |             |                 |                               |
|                                                             |             |                |             |             |                 |                               |
| <b>¥€\$£</b> ¥€\$£                                          | ¥€\$:       | £ 🔯            | <u></u> Q   | ÷.¥         | ©∎ĭ             | 000                           |
| マーケットA マーケットB                                               | マーケット       | トC チャート        | 照会 証        | 拠金状況        | 設定              |                               |

④ IFの【指定レート】を設定します。

Þ

### IF-DONE、IF-OCO+決済pip差注文/IF-DONE注文③

| 14:12 2月4日(火)<br>《圣LIONFX                                                                                                |                              | マーケ                                  | マトA               |          |                    | <b>२</b> 98% 🔲                              |         |
|----------------------------------------------------------------------------------------------------|------------------------------|--------------------------------------|-------------------|----------|--------------------|---------------------------------------------|---------|
| 14:06 シドニー外為・債券市<br>USD/JPY ▲0.058                                                                                       | <sup>1場</sup> =豪ドル<br>EUR/JP | が上昇、中銀の金利:                           | 据え置き受け<br>GBP/JPY | 14:01 14 | 時の日経平均(<br>AUD/JPY | ±85円高の2万305<br>▲0.281                       |         |
| BID 0.2 ASK                                                                                                    | BID                          | 0.5 ASK                              | BID 1.0           | ASK      | BID                | 0.7 ASK                                     |         |
| 108.72 <sup>6</sup> 108.72 <sup>8</sup>                                                                                  | <b>へ</b> に<br>閉じる            | こ <sup>3</sup> つに <sup>8</sup><br>新規 |                   | ∩1º      | 73.00              | <sup>6</sup> <sub>73.</sub> 01 <sup>3</sup> |         |
| 📙 108.831 🛛 📘 108.459                                                                                                    |                              |                                      |                   | _        | <b>H</b> 73.147    | 2.513                                       |         |
| NZD/JPY                                                                                                    | —— <sup>0</sup>              | BID 108.726                          | ASK 108.728       | 3        | ZAR/JPY            | ▲0.028                                      | · · · · |
| BID 1.0 ASK                                                                                                    | н                            | 108.831 🔋 1                          | 08.459 🔺 0.0      | )58      | BID                | 1.0 ASK                                     |         |
| 7028° 7029°                                                                                                    | 両建                           | なし あり                                | Lot数              | 1 🏢      | -32°               | ,33°                                        |         |
| 70.371 70.100                                                                                                    |                              |                                      | (1Lot=1,00        | 10)      | <b>H</b> 7.338     | 17.269                                      |         |
| 新規注文 決済注文 USD/JPY                                                                                                    |                              | 売買                                   | 売                 | Ę        | THE                | 0.000.445                                   |         |
| 2020/02/04 14:10:00 0:108.735 H:108.7                                                                                    |                              | 執行条件                                 |                   | 指値 >     | 出现金                | 8,089,412                                   |         |
| 792                                                                                                    | IF                           | トリガー                                 | 使用する              |          | T拠金                | 8,089,412                                   |         |
|                                                                                                    |                              | Home I                               | 100.000           |          | T拠金                | 0                                           |         |
|                                                                                                    |                              | 指正レート                                | 108.00            |          | Thin the           | 0                                           |         |
| <sup>™</sup> •●●■ <sup>™</sup> ● <sup>™</sup> ● <sup>™</sup> ● <sup>™</sup> ● <sup>™</sup> ● <sup>™</sup> ● <sup>™</sup> |                              | 有効期限                                 | 無)                | 期限 >     | r be ar            |                                             |         |
|                                                                                                    |                              | 売買                                   |                   | 売        | 員益                 | 0                                           |         |
| 108.571                                                                                                    |                              | 執行条件                                 |                   | 指値 〉     | 比率(%)              | 0.00                                        |         |
|                                                                                                    |                              |                                      | 109.70            |          | 工能額                | 8 089 412                                   |         |
|                                                                                                    | DONE                         | 一拍正レート                               | 100.72            |          |                    | + ご文 - ・                                    | *       |
| 06:00 07:00 08:00                                                                                                    |                              | 決済pip差                               | 」 📕               |          | i i                | 犬済pi                                        | p赱      |
| #\$\$\$1= <b>\$1_</b> \$\$<br>\$\$\$                                                                                     |                              | 予想(1                                 | · · · ·           | 725      | 今油落 含              | 3.在指定全油这                                    | -       |
|                                                                                                    |                              | 有効期                                  |                   | 無期限      | エハ/A オ             |                                             |         |
| O TATZ                                                                                                    |                              |                                      |                   |          |                    |                                             |         |
| Q site                                                                                                    |                              | 注文確                                  | 認画面へ              |          |                    | *// 0 0 100                                 |         |
|                                                                                                    |                              |                                      |                   |          |                    |                                             |         |
|                                                                                                    |                              |                                      |                   |          |                    |                                             |         |
|                                                                                                    |                              |                                      |                   |          |                    |                                             |         |
|                                                                                                    |                              |                                      |                   |          |                    |                                             |         |
|                                                                                                    | VCÅ                          |                                      | 0                 | . v      | ***                |                                             |         |
| <b>羊モう</b> と 羊もうと<br>マーケットA マーケットB                                                                                       | キモン                          | L +C +P-F                            |                   | 選金状況     |                    |                                             |         |

⑤ DONEの【執行条件】を設定し、 【決済pip差】をタップしオンにします。 ここではDONEの執行条件は【指値】を選択します。

| 14:11 2月4日(火)<br>「「「LIONFX<br>14:09 ドル円リアノ                                                             | レタイムオ・                | マーケ<br>-ダー=108.80-90F                              | ットA<br>円 断続的に売り                                         | 14:08                                    | アジア株 上                              |                                    |
|----------------------------------------------------------------------------------------------------|-----------------------|----------------------------------------------------|---------------------------------------------------------|------------------------------------------|-------------------------------------|------------------------------------|
| USD/JPY 0.060 BID 0.2 ASK E<br>108.72 <sup>8</sup> 108.73 <sup>0</sup>                                 | EUR/JPY<br>BID<br>閉じる | 0.048<br>0.5 ASK<br>5 <b>○○</b> <sup>0</sup><br>新規 | GBP/JPY<br>BID 1.0<br><b>へへ</b> <sup>0</sup><br>注文      | ▼0.260<br>ASK<br>∩1 <sup>0</sup>         | AUD/JPY<br>BID<br>73.00             | ▲ 0.28<br>0.7 ASK<br>73. <b>01</b> |
| NZD/JPY 0.034<br>BID 1.0 ASK E<br>70.27 <sup>5</sup> 70.28 <sup>5</sup>                                | U<br>I<br>両建          | SD/JPY マ<br>ND 108.728<br>108.831                  | IF-DONE<br>ASK 108.73<br>08.459 ▲ 0.<br>Lot数 (1Lot=1.00 | 0<br>060<br>1<br>20)                     | ZAR/JPY<br>BID<br>7.32 <sup>8</sup> | ▲ 0.02<br>1.0 ASK<br>7.33          |
| 新規注文 決済注文 USD/JPY ~<br>2020/02/04 14:10:00 0:108.735 H:108.75                                          |                       | 売買<br>執行条件                                         | 売                                                       | 買<br>指値 >                                | E拠金                                 | 8,089,412                          |
|                                                                                                    | IF                    | トリガー<br>指定レート<br>有効期限                              | 使用する<br>108.00<br>無                                     | 0 === == == == == == == == == == == == = | E拠金<br>E拠金                          | 8,089,412                          |
| 108.571                                                                                                |                       | 売買<br>執行条件                                         |                                                         | 売<br>指値 >                                | ∎益<br>比率(%)                         | 0.00                               |
|                                                                                                    | DONE                  | <ul> <li>▶ 指定レート</li> <li>▶ 決済pip差</li> </ul>      | 108.5                                                   | 00                                       | J能額<br>>ッジ                          | 8,089,412                          |
| 06:00         07:00         08:00           ポジション一覧         注文一覧           ロック         通貨ペア         売買 |                       | 予想損益<br>有効期限                                       |                                                         | 500<br>無期限                               | 全決済 条<br>フップ ポジ掛                    | 件指定全決》<br>磁 評価損益                   |
| Q JAT                                                                                                  |                       | 注文確認                                               |                                                         | -                                        |                                     | 新しい順 ▼                             |
| ¥€\$£ ¥€\$£                                                                                            | ¥€\$                  | £                                                  | Q                                                       | ¥                                        | <b>ن</b> ه                          | 000                                |

⑥【決済pip差】を設定し、【注文確認画面へ】ボタンをタップします。 ここでは500pipsに設定します。

例)USD/JPY:500pipsの場合...0.500円 例)EUR/USD:500pipsの場合...0.00500ドル

### IF-DONE、IF-OCO+決済pip差注文/IF-DONE注文④

| 14:18 2月4日(火)                                |                            | 7-4             | • w L A                    |                 |        |                 | <b>奈</b> 98% 🔲∙     |
|----------------------------------------------|----------------------------|-----------------|----------------------------|-----------------|--------|-----------------|---------------------|
| MELIONFX                                     |                            | <b>x</b> -9     | 7 PA                       | with            |        |                 |                     |
| 14:16 DJ- [ft                                | 1場の声】 イレ                   | -970199         | シ、大型条件                     | 安注か=メイ          | 17.22  | / 14            | 19 UJ-家中級、19        |
| USD/JPY A0.062 EU                            | JR/JPY                     | ▲0.054          | GBP/JPY                    |                 | 0.260  | AUD/JPY         | ▲ 0.298             |
| BID 0.2 ASK BIL                              | 0.                         | .5 ASK          | BID                        | 1.0 AS          | SK O   | BID             | 0.7 ASK             |
| $ _{108}73^{\circ}  _{108}73^{\circ}  _{12}$ | " <b>26</b> '              | 120 <b>26</b> ° | 141,00                     | ° 141.0         | 1°     | 7302            | ° <sub>73</sub> 03° |
| H 108.831 L 108.459 H                        | 120.314                    | 120.093         | <b>H</b> 141.859           | 140.6           | 607    | <b>H</b> 73.147 | 72.513              |
| NZD/JPY                                      | A RA                       | 新相注             | 一 立 確 認                    |                 | 002    | ZAR/JPY         | ▲0.028              |
| BID 🤳 1.0 ASK 📕 BID                          |                            | 利ハルエ            |                            |                 | -      | BID             | 1.0 ASK             |
| 30 31                                        | 下記のP                       | 内容で注文しる         | ます。                        |                 | ٦°     | 32              | ໍ <u>3</u> 3ໍ       |
| 70. <b>00</b> 70. <b>01</b> 8                | 1.<br>通貨ペ                  | ア               |                            | USD/JPY         |        | 7.02            | 7.00                |
| 10.371 170.100 1                             | 8<br>注文方:                  | 式               |                            | IF-DONE         | NO.    | 7.338           | 1.209               |
| 2020/02/04 14:15:00 O:108.731 H:108.789      | 西建                         |                 |                            | あり              | 頁託訂    | E拠金             | 8,089,412           |
|                                              | Lot数 1                     |                 |                            |                 | 可効証    | E拠金             | 8,089,412           |
|                                              |                            | 売買 買            |                            |                 | ろ要加    | E拠金             | 0                   |
|                                              | IF                         | 執行条件            |                            | 指値              | ě注訂    | E拠金             | 0                   |
|                                              |                            | 指定レート<br>有効期限   | 108.000<br>無期限             | 平価措             | 益      | 0               |                     |
|                                              |                            | ±               |                            |                 | 可効日    | 比率(%)           | 0.00                |
|                                              |                            | 元貝<br>執行条件      |                            | 元<br>指値         | ě注可    | 丁能額             | 8,089,412           |
| 05:00 07:00 08:00 11                         | DONE                       | 決済pip差<br>有効期限  |                            | 500<br>(<br>無期限 |        | <b>,</b> ッジ     | 0.00                |
| <b>ポジション一覧</b> 注文一覧                          |                            |                 |                            |                 | 済      | 全決済             | 条件指定全決済             |
| ロック 通貨ペア 売買 ậ                                | 9                          | 注文を             | を送信                        | _               | 25     | フップ ポジ          | 損益 評価損益             |
| Q 5×7                                        |                            |                 |                            |                 |        |                 | 新しい順 👻              |
|                                              | 青女人                        | ドオスデータト         | + ~ ~ 1 + +                | +4              |        |                 |                     |
|                                              | ñ% =                       |                 |                            | 2700            |        |                 |                     |
|                                              |                            |                 |                            |                 |        |                 |                     |
|                                              |                            |                 |                            |                 |        |                 |                     |
|                                              |                            |                 |                            |                 |        |                 |                     |
| ¥€\$£ ¥€\$£<br>マーグットA マーグットB                 | ¥€\$£<br><sub>マーケットC</sub> | ¥n−k            | <b></b> Q<br><sup>服会</sup> | <b>)</b><br>    | 2<br>2 | ©.<br>™         | 000                 |

⑦【新規注文確認】画面が表示されますので、 注文内容を確認した後【注文を送信】ボタンをタップします。 内容に誤りがある場合は【戻る】で前画面に戻ります。

|                                                        |           | ▲ 0.054                                | GBP/JPY        | 10 AS   | 0.260<br>K |                    | ▲ 0.2                         |
|--------------------------------------------------------|-----------|----------------------------------------|----------------|---------|------------|--------------------|-------------------------------|
| 08,72° 108,73'                                         | 120,26    | 120.26°                                | 141,00         | ° 141.0 | <b>1</b> ° | 73.02 <sup>3</sup> | <sup>3</sup> <sub>73</sub> 03 |
| 108.831 🚺 108.459                                      | 120.314   | 120.093                                | 141.859        | 140.6   | 607        | <b>H</b> 73.147    | 72.513                        |
| IZD/JPY 💧 0.065                                        | 5 CAF 戻る  | 新規注                                    | 文確認            |         | 005        | ZAR/JPY            | ▲0.0                          |
| ID 1.0 ASK                                             | BID -     | の変で注文し                                 | ± ₫.           |         | -          | BID                | 1.0 ASK                       |
| <sub>70.</sub> 30° <sub>70.</sub> 31°                  | 81. 38(6) |                                        | 0.00           |         | 9          | 7.32°              | 7.33                          |
| 70.371 170.100                                         | 18°       | ~~~~~~~~~~~~~~~~~~~~~~~~~~~~~~~~~~~~~~ |                |         | 6          | <b>H</b> 7.338     | 1.269                         |
| 規注文 決済注文 USD/JPY<br>020/02/04 14:15:00 0:108.731 H:108 | · 5分 注义   | 15 IL                                  |                | IF-DONE | 頁託証        | 拠金                 | 8,089,41                      |
|                                                        | 両進        |                                        |                | あり      | まなからい      | 圳全                 | 8 089 41                      |
|                                                        | 108.76    | F-DONF注文の                              | の送信が完了         | Lŧ      | 3 /0/ 61   | 142.52             | 0,000,41                      |
|                                                        |           | L                                      | た              |         | 今要訕        | 19U-32             |                               |
| 648 6-1-0-1 (0 <sup>-1</sup> ), <sub>17-0</sub>        |           | 主文履歴で注文<br>確認く:                        | て・約定状況<br>ださい。 | をご      | 8注証        | 拠金                 | 4,50                          |
| 1. 1. 1. 1. 1. 1. 1. 1. 1. 1. 1. 1. 1. 1               |           |                                        |                |         | 平価損        | 益                  |                               |
|                                                        |           | C                                      | DK Cm          |         | 可効比        | 率(%)               | 0.0                           |
|                                                        |           | <sup>元貝</sup><br>執行条件                  | 2              | 元指值     | ě注可        | 能額                 | 8,084,91                      |
|                                                        | DONE      | 決済pip差                                 |                | 500     | バレ         | ッジ                 | 0.0                           |
| 06:00 07:00 08:00                                      | 11:01     | 有効期限                                   |                | 無期限     |            |                    |                               |
| ポジション一覧 注文-                                            | -92       |                                        |                | _       | 快済         | 全決済 条              | 作指定全決                         |
| ロック 通貨ペア 売買                                            | i 約5      | 注文                                     | を送信            |         | スワ         | ップ ポジ排             | は益 評価損益                       |
| Q 1×7                                                  |           |                                        |                |         |            |                    | 新しい順、                         |
|                                                        | E         | (当するデータ)                               | はございませ         | th.     |            |                    |                               |
|                                                        |           |                                        |                |         |            |                    |                               |
|                                                        |           |                                        |                |         |            |                    |                               |

⑧【OK】をタップします。

## IF-DONE、IF-OCO+決済pip差注文/IF-DONE注文⑤

| 14:18 2月4日          | (火) |      |       |           |          | _  |       |        |     |
|---------------------|-----|------|-------|-----------|----------|----|-------|--------|-----|
| < <sup>™</sup> LIOI | NFX |      |       |           | 照会       |    |       |        |     |
| 注文一覧                |     | ポジショ | ン一覧   | 約定一覧入出    | 金一覧 取引   | 条件 |       | 一覧期間損益 |     |
| 注文一覧                | ;   |      |       |           |          |    |       |        |     |
| 通貨ペア                | 売買  | Lot数 | 区分    | 執行条件      | 日時       |    |       |        |     |
| <b>Q j</b> べて       |     |      |       | 8         | 新しい順 🔻   |    |       |        |     |
|                     |     | 1    | 士田    | 些/庙 108 0 | 0 14:19  |    |       |        |     |
| USD/JPT             |     | '    | 元貝    | 相但 108.0  | JU 14:18 |    |       |        |     |
| USD/JPY             | 売   | 1    | 決済    | 指值 500pi  | ps 14:18 |    |       |        |     |
|                     |     |      |       |           |          |    |       |        |     |
|                     |     |      |       |           |          |    |       |        |     |
|                     |     |      |       |           |          |    |       |        |     |
|                     |     |      |       |           |          |    |       |        |     |
|                     |     |      |       |           |          |    |       |        |     |
|                     |     |      |       |           |          | _  |       |        |     |
|                     |     |      |       |           |          |    |       |        |     |
|                     |     |      |       |           |          |    |       |        |     |
|                     |     |      |       |           |          |    |       |        |     |
|                     |     |      |       |           |          | _  |       |        |     |
|                     |     |      |       |           |          |    |       |        |     |
|                     |     |      |       |           |          |    |       |        |     |
|                     |     |      |       |           |          |    |       |        |     |
|                     |     |      |       |           |          |    |       |        |     |
|                     |     |      |       |           |          |    |       |        |     |
|                     |     |      |       |           |          | _  |       |        |     |
|                     |     |      |       |           |          |    |       |        |     |
|                     |     |      |       |           |          |    |       |        |     |
| ¥€\$£               | ¥€  | \$£  | ¥€\$£ |           | -        | ٩  | i¥    | Φĭ     | 000 |
| マーケットA              | マーケ | туトB | マーケット | C チャー     | 8        | 翻会 | 証拠金状況 | 各種設定   | その他 |

▲ 0.301

▲ 0.028 1.0 ASK

0.7 ASK

73.**03**<sup>3</sup>

.,33°

8,089,412

8,089,412

0

0

0.00

0.00

8.084,912

日時 新しい順 ▼ 14:18 14:18

4,500

**1**7.269

2.513

|き評価 景気を浮揚

### IF-DONE、IF-OCO+決済pip差注文/IF-OCO注文①

| 14:21 2月4日(火)                         |                                  |                | _             | <u>– – – – – – – – – – – – – – – – – – – </u> |                |            |                |              |                       |                   |
|---------------------------------------|----------------------------------|----------------|---------------|-----------------------------------------------|----------------|------------|----------------|--------------|-----------------------|-------------------|
|                                       |                                  |                | ~ 10.2814.001 | -9                                            | 9 FA           |            |                |              |                       |                   |
| ) 戸】 韓国LG化学、新<br>HOD (ID)(            | ⊉91ルX                            |                | ら投資炒味         | 0.077 0                                       |                |            | <b>X</b> 0.000 |              | 2)/(                  | 10,000            |
|                                       | ASK                              | EUR/JPY<br>BID | 0.5 A         | 0.077 G                                       | iBP/JPY        | 1.0        | ▼ 0.260<br>ASK |              | PY 0.7                | ASK               |
| <b>7 1</b> <sup>6</sup>               | 7 18                             |                | 4 <b>r</b>    | 0°                                            |                | 0          |                |              | റ <sup>3</sup> ്      |                   |
| 108. <b>/ 4</b> 108.                  | 14                               | 120.28         | 120.4         | .8                                            | 41. <b>UU</b>  | 14         | UI             | 73. <b>U</b> | 3                     | <sub>73.</sub> 04 |
| 108.831 L 10                          | 08.459                           | 120.314        | L 120.        | 093 🕻                                         | 141.859        | <b>L</b> 1 | 40.607         | H 73.14      | 7                     | 72.513            |
| NZD/JPY                               | 閉じる                              | 注文方            | 式             | B                                             |                | 3.0        | ▲ 0.003        | ZAR/JF       | ۲۲<br>1.0             | ▲ 0.030<br>ASK    |
|                                       | 成行                               |                |               | <ul> <li>I</li> </ul>                         | 47             | ,5         |                | 0            | <b>n</b> <sup>0</sup> |                   |
| 70. <b>31</b> 70                      | ストリ                              | ーミング           |               | 1                                             | 1241           | 113        | , <b>5</b> 0   | 7.3          | 3                     | 7.34              |
| 70.371 📘 7                            |                                  |                |               |                                               | Ē文             |            | _              | 7.338        | 3 [                   | 7.269             |
| 新規注文 決済注文<br>2020/02/04 14:20:00 0:10 | 指値/逆                             | 指              |               | 2                                             | 成              | 行          |                | E拠金          |                       | 8,089,412         |
|                                       | 000                              |                |               | 08                                            | ASK 11<br>.459 | 08.748     | 78             | E拠金          |                       | 8,089,412         |
|                                       | IF-DOM                           | ١E             |               |                                               | Lot数           | 1          |                | E拠金          |                       | 0                 |
|                                       | IF-OCO                           | )              |               |                                               | (1Lot          | t=1,000    | )<br>iii       | E拠金          |                       | 0                 |
| ╺╻╕╕╵╵╸┼╌╵╸<br>╹╵╹┑┼┶                 | l unul                           |                | 746           |                                               | ļ              | ミ注ン<br>フィ  | LA it          | 法            |                       |                   |
|                                       | T <b>JJ<sup>20</sup>0</b> +17740 | 108.           | /4°           | 0.2                                           | 108            | .74        |                |              |                       |                   |
| 108.571                               |                                  |                |               |                                               |                |            | 18             | 5平(%)        |                       | 0.00              |
|                                       |                                  | 確認画            | 面を表示          |                                               | 表示             | する         |                | 「能額          |                       | 8,089,412         |
|                                       |                                  |                |               |                                               |                |            | :L             | ッジ           |                       | 0.00              |
| 06:00 07:00 08                        | :00                              | 11:00 124      | 70 13-00      | 14:00                                         |                |            |                |              |                       |                   |
| ポジション一覧                               | 注文一                              | iί.            |               |                                               |                |            | 一括決済           | 全決済          | 条件打                   | 旨定全決済             |
| ロック 通貨ペア                              | 7 売買                             | 約定日時           | 約定価格          | 評価レート                                         | pip損益          | i 残L       | .ot数 スワ        | マップ オ        | ドジ損益                  | 評価損益              |
| Q gree                                |                                  |                |               |                                               |                |            |                |              | *                     | 「しい順 ♥            |
|                                       |                                  | Ĩ              | 该当するテ         | ータは                                           | ございま†          | せん。        |                |              |                       |                   |
|                                       |                                  |                |               |                                               |                |            |                |              |                       |                   |
|                                       |                                  |                |               |                                               |                |            |                |              |                       |                   |
|                                       |                                  |                |               |                                               |                |            |                |              |                       |                   |
| ¥€\$£                                 | ¥€\$£                            | ¥€\$£          |               | $\leq$                                        | <u></u> Q      |            | ¥              | ¢Ϊ           |                       | 000               |
| マーケットA                                | マーケットB                           | マーケット          | C チャ          | - ŀ                                           | 照会             | 8E         | 鲍金状況           | 設定           |                       |                   |

① 注文の種類を選択します。 ここでは【IF-OCO】を選択します。

| 14:3         |         | (火)<br>JEY               | <b>7</b> _4                        | ታット            | Δ                 | 令 充電し      | っていません 🗌 | _)     |
|--------------|---------|--------------------------|------------------------------------|----------------|-------------------|------------|----------|--------|
| ישי<br>– ליג | ・ダー=120 | NFA<br>0.50-60円 売り       | <ul> <li>・ストップロス買い混在</li> </ul>    | 14:25          | ・A<br>DJ-世界の主要株式市 | 5場指標一覧     | 14:24 UP | PDA    |
| US           | D/JPY   | 0.083                    | EUR/JPY                            | 5 GBP/J        | JPY <b>7</b> 0.23 | 32 AUD/JPY | ▲ 0.0    | )34    |
| BID          |         | ).2 ASK                  | BID 0.5 ASK                        | BID            | 1.0 ASK           | BID 0.     | 7 ASK    |        |
| 100          | 75      | 75 <sup>°</sup>          |                                    | <sup>7</sup> ( | )2°03             | ° _ 75°    | 76       | 6<br>) |
| 108          | 08.831  | 108.                     | 120.2 0 120.2 0<br>120.314 120.093 | 141. C         | 859 141.00        | 72.1       | 72.      |        |
| NZI          | 閉じる     |                          | 新                                  | 規注文            |                   |            | .0       | )29    |
| BID          |         |                          | USD/JPY 🔻                          |                | IF-OCO            | •          | , K      |        |
| 70.          |         |                          | BID 108.751 🖊                      | 108.459        | ASK 108.753 🖊     |            | В        | 9      |
| <b>[]</b> 7  | c<br>両建 | なしあり                     | Lot数 1                             | 1              |                   |            |          |        |
| 新規<br>2020/  |         |                          | (11 ot=1.000)                      |                |                   |            | 12       | 2      |
|              |         | 売買                       | 売買                                 |                |                   |            | 15       | 2      |
|              | IF      | 執行条件                     | 成行 >                               |                |                   |            |          | _      |
|              |         | トリガー                     | 使用する                               |                |                   |            | (        | 0      |
| <b>a</b> te  |         | 売買                       | 売                                  |                | 売買                |            | (        | D      |
|              |         | 執行条件                     | 指值                                 |                | 執行条件              | 逆指         | 值 >      | D      |
|              |         | <ul> <li>指定レー</li> </ul> | h 109.253                          | 0002           | ■指定レート            | 108.253    | ).<br>   | D      |
|              | OCO1    | 決済nin差                   | 502                                |                | 決済nin差            | 49         | 8 12     | 2      |
|              |         | 予想捐益                     |                                    |                | 予想捐益              |            | -500 00  | 0      |
| 06:00        |         | 有効期限                     | <del>年</del> 期限                    |                | 1 100 Della       |            |          |        |
| 7            |         | H AUROIS                 | Xel DR. ML                         |                |                   |            | ¢.       | 済      |
|              |         |                          | 注文研                                | 館認画面へ          | ×.                |            | 益        | £.     |
|              | (       |                          |                                    |                |                   |            |          |        |
|              |         |                          | 該当するデーク                            | フはござい          | ヽません。             |            |          |        |
|              |         |                          |                                    |                |                   |            |          |        |
|              |         |                          |                                    |                |                   |            |          |        |
|              |         |                          |                                    |                |                   |            |          | _      |
|              | ¥€\$£   | ¥€\$£                    | ¥€\$£<br>₹=⊄z>bc                   | ===            |                   | <b>Ö</b>   |          |        |

②【両建】【Lot数】【売買】を設定します。

### IF-DONE、IF-OCO+決済pip差注文/IF-OCO注文②

| 4:21 2月4日<br>《 <b>~</b> LIO     | (火)<br>NFX                         | マーケッ                                                                                                    | ЬA                   | ଚ ୨୫                          | % 💭         |
|---------------------------------|------------------------------------|----------------------------------------------------------------------------------------------------|----------------------|-------------------------------|-------------|
| (c                              |                                    |                                                                                                    |                      |                               |             |
| JSD/JPY                         | ▲0.078 EUR/JPY                     | 0.076 GB                                                                                                    | P/JPY <b>V</b> 0.260 | AUD/JPY                       | 0.308       |
| ID                              | 0.2 ASK BID                        | 0.5 ASK BID                                                                                                    | 1.0 ASK              | BID 1 0.7 A                   | sk 🕇        |
| <sub>108</sub> .74 <sup>°</sup> | 108 74° 120 28                     | $3^{3}$ 120 $28^{8}$ 141                                                                                                    | 00° 141,01°          | 7303 <sup>3</sup> 730         | $4^{\circ}$ |
| 108.831                         | 108.459                            | 1 120.093                                                                                                    | 11.859 140.607       | <b>1</b> 73.147 <b>1</b> 72.5 | 13          |
| NZC 閉じる                         |                                    | そ件 注づ                                                                                                    | τ                    |                               | .029        |
|                                 | 成行                                 | <ul> <li>Image: A second second s</li></ul> | IF-OCO -             |                               | K<br>9      |
| 70.                             | 指値                                 | 08.45                                                                                                    | 9 <b>A</b> 0.078     |                               | B,          |
| ]7C<br>両建                       | なし逆指値                              |                                                                                                    |                      |                               |             |
| <mark>1 我見</mark> 入<br>020/0    |                                    |                                                                                                    |                      |                               | 12          |
|                                 | 売1 トレール                            |                                                                                                    |                      |                               | 12          |
| IF                              | 執行条件                               | 成行 >                                                                                                    |                      |                               | 0           |
|                                 | トリガー 信                             | き用する                                                                                                    |                      |                               | 0           |
|                                 | 売買                                 | 売                                                                                                    | 売買                   | 売                             | -           |
|                                 | 執行条件                               | 指値                                                                                                    | 執行条件                 | 逆指値 >                         | 0           |
|                                 | ● 指定レート                            | 109.247 III OCO                                                                                                    | 2 🍡 指定レート            | 108.247                       | 00          |
| 000                             | 決済pip差                             | 501                                                                                                    | 決済pip差               | 499                           | 12          |
|                                 | 予想損益                               | 499                                                                                                    | 予想損益                 | -501                          | 00          |
| 18:00                           | 有効期限                               | 無期限                                                                                                    |                      |                               | hix         |
|                                 |                                    |                                                                                                    |                      |                               | ×//H        |
| Q                               |                                    | 注文確認画口                                                                                                    |                      |                               | Ţ.          |
|                                 |                                    | 該当オスデータけぶっ                                                                                                    | ざいません                |                               |             |
|                                 |                                    |                                                                                                    |                      |                               |             |
|                                 |                                    |                                                                                                    |                      |                               |             |
|                                 |                                    |                                                                                                    |                      |                               |             |
| N/C                             |                                    | r 107                                                                                                    | 0 i V                | ~~~                           |             |
| ¥€\$2<br>マーケット                  | <u>-</u> 羊もらと 羊もら<br>A マーケットB マーケッ |                                                                                                    | ■ <b></b>            |                               |             |

| 14:21            | 2月4日()<br>LION            | k)<br>IFX |          | ~        | ·_ケ                        | יש <b>ה</b> | A         |                        |       |        | <del>ବ</del> 98 | % 🗔   |
|------------------|---------------------------|-----------|----------|----------|----------------------------|-------------|-----------|------------------------|-------|--------|-----------------|-------|
| オーダ・             | -=1.103                   | 80ドル 買い厚め | め、6日NYカッ | /トやや小    | さめ                         | 14:         | 19 DJ- (7 | 「場の声】中                 | 国燃気、信 | 言義光能、  | 華潤電             | :カの4  |
| USD,             | /JPY                      | ▲ 0.080   | EUR/JPY  | _        | 0.075                      | GBP/J       | IPY       | ▼0.260                 | AUD/J | PY     |                 | 0.314 |
| BID              | 0                         | .2 ASK    | BID      | 0.5      | ASK                        | BID         | 1.0       | ASK                    | BID   | 0.7    | AS              | sk 📘  |
| 108              | 7 <b>∕</b> 1 <sup>8</sup> | 75°       | 28       | 2        | $\mathbf{D}\mathbf{Q}^{7}$ | ſ           | ۱∩⁰       | <b>∩1</b> <sup>°</sup> |       | ろ。     | Ω               | 4°    |
| 100.             | 閉じる                       |           |          |          | 新規                         | 注文          |           |                        |       |        |                 | 3     |
| NZC              |                           |           | USD/JPY  | 8 748    |                            |             | ASK 108   | -OCO -                 |       |        |                 | 029   |
| BID              |                           |           | 108.831  | 0.140    | 1                          | 08.459      | 100       | ▲ 0.080                |       |        |                 |       |
| 70.'             | 両建                        | なし あり     | Lot数     | 1        | ) 🎟                        |             |           |                        |       |        |                 | 3°    |
| Η 7C             |                           |           | (1L      | ot=1,000 | )                          |             |           |                        |       |        |                 |       |
| ¥/1%紀》<br>2020/0 |                           | 売買        | 売        | Ę        |                            |             |           |                        |       |        |                 | 12    |
|                  |                           | 執行条件      |          | 指        | 1値 >                       |             |           |                        |       |        |                 | 12    |
|                  | IF                        | トリガー      | 使月       | 目する(     |                            |             |           |                        |       |        |                 | 0     |
|                  |                           | 指定レート     |          | 108.000  | ) ==                       |             |           |                        |       |        |                 | 0     |
|                  |                           | 有効期限      |          | 無期       | 限>                         |             |           |                        |       |        |                 | 0     |
|                  |                           | 売買        |          |          | 売                          |             | 売買        |                        |       |        | 売               | 20    |
|                  |                           | 執行条件      |          |          | 指値                         |             | 執行条件      | -                      |       | 逆指值    | 直 >             |       |
|                  | 0001                      | ▶ 指定レー    | ۲        | 108.749  | ] 🎟                        | OCO2        | ▶ 指定      | ビート                    | 1     | 07.749 |                 | 12    |
| 06:00            |                           | ▷ 決済pip差  |          | 749      | 9                          |             | 🗋 決済      | ipip差                  |       | 251    |                 | 00    |
| ж                |                           | 予想損益      |          |          | 749                        |             | 予想損益      | ē                      |       |        | -251            | と 済   |
|                  |                           | 有効期限      |          | Ŕ        | <b>無期限</b>                 |             |           |                        |       |        |                 | 益     |
| Q                |                           |           |          |          | 注文版                        | の両面へ        |           |                        |       |        |                 | •     |
|                  |                           |           |          | ~ - ~ ~  |                            |             |           |                        |       |        |                 |       |
|                  |                           |           |          |          |                            |             |           |                        |       |        |                 |       |
|                  |                           |           |          |          |                            |             |           |                        |       |        |                 |       |
|                  |                           |           |          |          |                            |             |           |                        |       |        |                 |       |
|                  | ¥€\$£                     | ¥€\$£     | ¥€\$£    | 1        | $\approx$                  | (           | 2 ا       | ≡.¥                    | ¢۵    |        | 000             |       |

④IFの【指定レート】を設定します。

③【執行条件】を設定します。

ここではIFの執行条件は【指値】を選択します。

### IF-DONE、IF-OCO+決済pip差注文/IF-OCO注文③

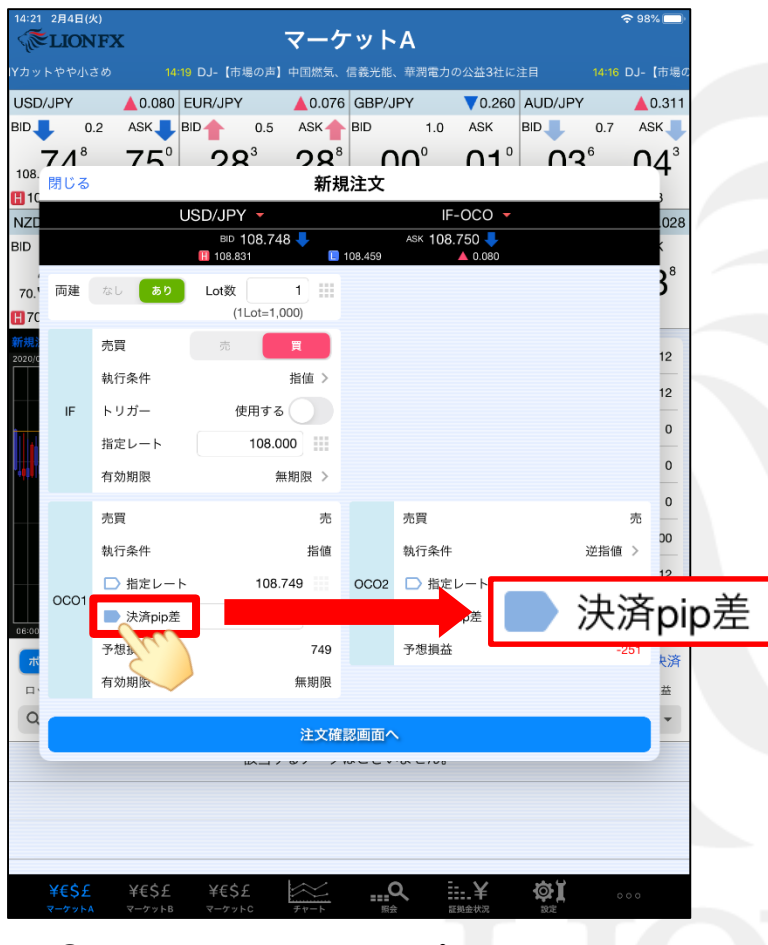

⑤ DONEの【決済pip差】をタップしオンにします。

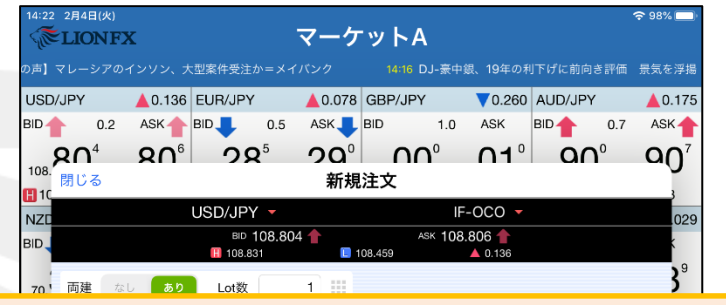

※OCO2の【執行条件】、【レート・pip差】を設定します。 執行条件は【逆指・トレール】のどちらかを選択することができます。 【トレール】を選択した場合は、【レート】の部分が【トレール幅】に変わりますので、 そこに値幅を入力します。値幅はレートと同じ数値で入力します。 ここでは【逆指】と【pip差】を選択し設定します。

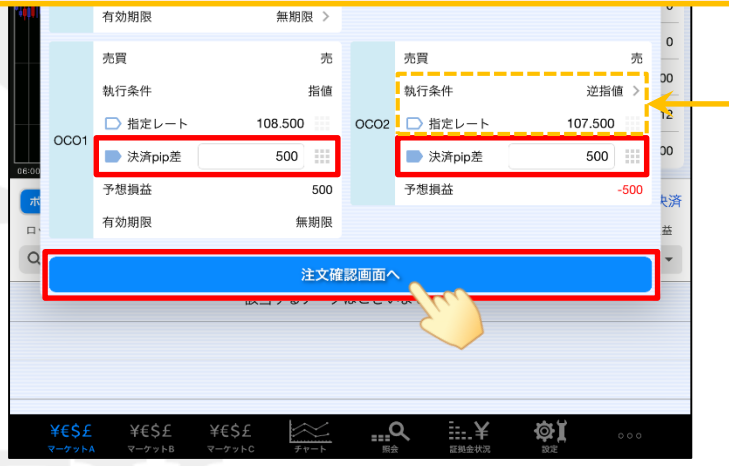

⑥【決済pip差】を設定し、【注文確認画面へ】ボタンをタップします。 ここでは500pipsに設定します。

例) USD/JPY: 500pipsの場合…0.500円 例) EUR/USD: 500pipsの場合…0.00500ドル

### IF-DONE、IF-OCO+決済pip差注文/IF-OCO注文④

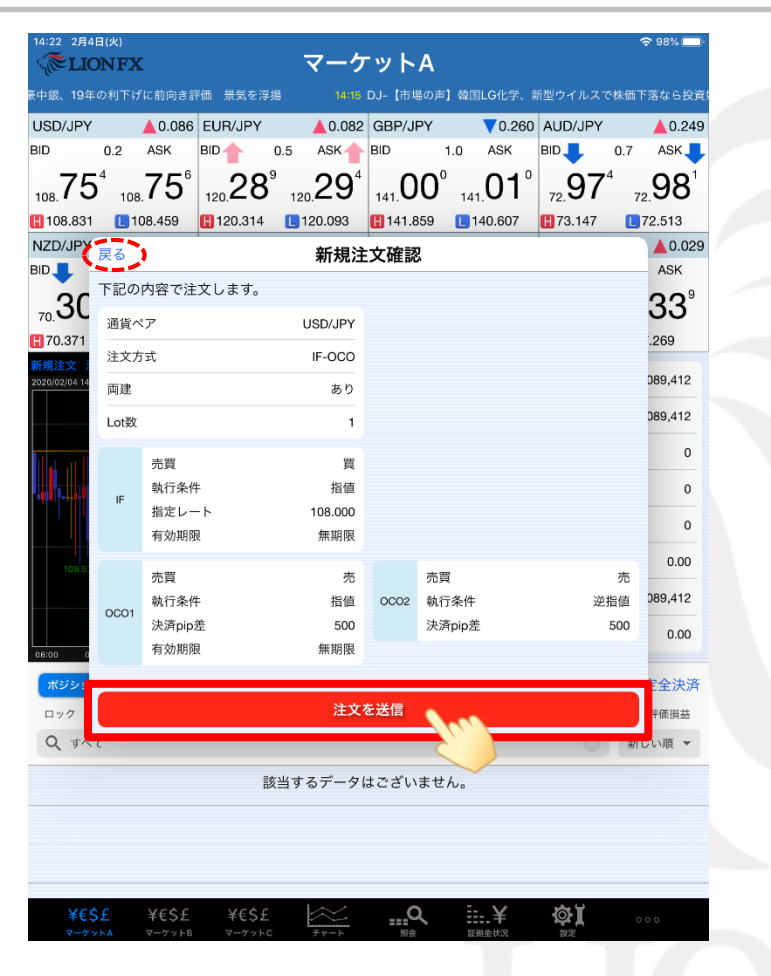

⑦【新規注文確認】画面が表示されますので、 注文内容を確認した後【注文を送信】ボタンをタップします。 内容に誤りがある場合は【戻る】で前画面に戻ります。

| 14:22 2月4日                 | I(火)<br>NFX<br>号句友 |                |              |                | マーク              | <b>ァット</b> | A<br><sup>新型ウイル</sup> | 2つ株価下  | 変から投資姉時                   | ∻ 98% 🗖                       |
|----------------------------|--------------------|----------------|--------------|----------------|------------------|------------|-----------------------|--------|---------------------------|-------------------------------|
| USD/JPY                    | JALXY C.           | 0.090          | EUR/JP       | Y              | 0.084            | GBP/JI     | ογ                    | 0.260  | AUD/JPY                   | 0.32                          |
| BID                        | 0.2                | ASK            | BID          | 0.             | 5 ASK            | BID        | 1.0                   | ASK    | BID 10.7                  | ASK                           |
| 108 <b>75</b> <sup>6</sup> | 108                | 76°            | 120 2        | 9 <sup>1</sup> | 120 <sup>6</sup> | 1410       | <b>0</b> ° 14         | .01°   | 73 <b>04</b> <sup>6</sup> | <sub>73</sub> 05 <sup>8</sup> |
| 108.831                    | 100.               | 8.459          | 120. <u></u> | 14             | 120.093          | 141.8      | 59 🔲                  | 40.607 | <b>1</b> 73.147           | 72.513                        |
| NZD/JPY                    | 実る                 |                |              |                | 新規注              | 主文確認       | ļ                     |        |                           | <b>A</b> 0.03                 |
|                            | 下記の                | 内容で注           | 文します         |                |                  |            |                       |        |                           | ASK                           |
| 70. <b>3C</b>              | 通貨ペ                | 7              |              |                | USD/JPY          |            |                       |        |                           | 34°                           |
| 70.371                     | 注文方                | 式              |              |                | IF-0C0           |            |                       |        |                           | .269                          |
| 新規注文<br>2020/02/04 14      | 両建                 |                |              |                | あり               |            |                       |        |                           | 089,412                       |
|                            | Lot数               |                |              |                |                  |            |                       | _      |                           | 089,412                       |
|                            |                    |                |              | IF-            | 0C0注文の           | 送信が完       | 了しまし                  |        |                           | 0                             |
|                            |                    | 元<br>東<br>執行条件 | =            | 注              | 文履歴で注文           | た<br>て・約定物 | 代況をご                  |        |                           | 4,500                         |
| 10.0                       | IF                 | 指定レー           | - ト          |                | 確認く              | ださい。       |                       |        |                           | 0                             |
|                            |                    | 有効期限           | ł            |                |                  | эк         |                       |        |                           | 0.00                          |
| 108.6                      |                    | 売買             |              |                | 売                | 1          | 売員                    |        | 売                         | 0.00                          |
|                            | 0001               | 執行条件<br>決済pipi | -<br>11      |                | 指值 500           | OCO2       | 執行条件<br>決済nine        |        | 逆指值                       | 084,912                       |
| 06:00 0                    |                    | 有効期限           | ж.<br>Į      |                | 無期限              |            | ////Hpip/2            | -      | 500                       | 0.00                          |
| ポジショ                       |                    |                |              |                | 1.000000000      | ·          |                       |        |                           | 定全決済                          |
| ロック                        |                    |                |              |                | 注文               | を送信        |                       |        |                           | 評価損益                          |
| Q JAT                      |                    |                |              |                |                  |            |                       |        | 0                         | 近い順 👻                         |
|                            |                    |                |              | 該当             | するデータ            | はござい       | ません。                  |        |                           |                               |
|                            |                    |                |              |                |                  |            |                       |        |                           |                               |
|                            |                    |                |              |                |                  |            |                       |        |                           |                               |
|                            |                    |                |              |                |                  |            |                       |        |                           |                               |
| ¥€\$:                      | £                  | ¥€\$£          | ¥€S          | \$£            | $\approx$        | C          |                       | ¥      | ¢۲                        | 000                           |
| マーケット                      | ~ A                | マーケットB         | マーケ          | > F C          | チャート             | 照会         | 11 C                  | 挹金状况   | ROF                       |                               |

⑧【OK】をタップします。

## IF-DONE、IF-OCO+決済pip差注文/IF-OCO注文⑤

| 14:22 2月4日(火)                                    | <b>?</b> 98% 🔲 | 14:22 2月4日(火)                          |
|--------------------------------------------------|----------------|----------------------------------------|
| 《 FLIONFX 照会                                     |                | <b>MELIONF</b>                         |
| 注文一覧 注文履歴 ポジション一覧 約定一覧 入出金一覧 取引条件 スワップポイント一覧 期間損 | i<br>Å         |                                        |
|                                                  |                | USD/JPY                                |
| 注文一覧                                             |                |                                        |
| 通貨ペア 売買 Lot数 区分 執行条件 日時                          |                | 108. 15 1                              |
| Q すべて ※ 新しい順 ▼                                   |                | 108.831                                |
|                                                  |                | NZD/JPY                                |
| USD/JPY 買 1 売買 指値 108.000 14:22                  |                |                                        |
| USD/JPY <u></u> 1 決済 指値 500pips 14:22            |                | 70.32 7                                |
|                                                  |                | H 70.371                               |
| USD/JPY <mark>売</mark> 1 決済 逆指 500pips 14:22     |                | 新元主义 決計主义<br>2020/02/04 14:20:00 0     |
|                                                  |                |                                        |
|                                                  |                |                                        |
|                                                  |                |                                        |
|                                                  |                | ************************************** |
|                                                  |                |                                        |
|                                                  |                | 108.571                                |
|                                                  |                |                                        |
|                                                  |                |                                        |
|                                                  |                | 06:00 07:00                            |
|                                                  |                | ポジション一覧                                |
|                                                  |                | 通貨ペア                                   |
|                                                  |                | <b>Q</b> इंश्रेट                       |
|                                                  |                | USD/JPY                                |
|                                                  |                | USD/JPY                                |
|                                                  |                |                                        |
|                                                  |                | USD/JPY                                |
|                                                  |                | ¥€\$£                                  |
|                                                  |                | マーケットA                                 |
|                                                  |                |                                        |
|                                                  |                | a                                      |
|                                                  |                | 9                                      |
| XEÇE XEÇE XEÇE 🐼 O 🗄 X 🖓 I                       |                |                                        |
| マーケットA マーケットB マーケットC チャート 照会 証拠金状況 設定            | 000            |                                        |

|   | 14:22 2月4                               | <sup>日(火)</sup><br>NFX      |                        |                                | -                 | マーケ                                            |         |           |       |                  |      | <del>?</del> 98% <b>─</b> |
|---|-----------------------------------------|-----------------------------|------------------------|--------------------------------|-------------------|------------------------------------------------|---------|-----------|-------|------------------|------|---------------------------|
|   | - (ce- 220                              |                             |                        |                                |                   |                                                |         |           |       |                  |      |                           |
|   | USD/JPY                                 |                             | 0.090                  | EUR/JPY                        |                   | ▲0.086                                         | GBP/JPY |           | 0.260 | AUD/JPY          |      | ▲0.268                    |
|   | BID                                     | 0.2                         | ASK                    | BID                            | 0.5               | ASK                                            | BID     | 1.0       | ASK   | BID              | 0.7  | ASK                       |
|   | 108.75                                  | 8 108.                      | 76°                    | 120.29                         | 3 120             | 29°                                            | 141.00  | 0<br>141. | 01°   | 72.99            | 3 7: | .00°                      |
|   | 108.831                                 | 10                          | 8.459                  | 120.314                        | 1                 | 20.093                                         | 141.859 | 14        | 0.607 | <b>[]</b> 73.147 |      | 72.513                    |
|   | NZD/JPY                                 |                             | 0.086                  | CAD/JPY                        |                   | ▲0.041                                         | CHF/JPY |           | 0.006 | ZAR/JPY          |      | ▲0.030                    |
|   | BID                                     | 1.0                         | ASK                    | BID                            | 1.7               | ASK                                            | BID     | 3.0       | ASK   | BID              | 1.0  | ASK                       |
|   | 70.32                                   | 70.                         | 33                     | 81. <b>82</b>                  | 81.               | 84                                             | 112.47  | 112.      | 50°   | <sub>7.</sub> 33 | , 7  | <u>3</u> 4°               |
|   | 10.371                                  | 10                          | .100                   | 81.862                         | <b>L</b> 8        | 1.667                                          | 112.565 | 11        | 2.266 | <b>H</b> 7.338   |      | 7.269                     |
|   | 新規注文 決<br>2020/02/04 14:2               | <u>済注文</u> U<br>10:00 0:108 | JSD/JPY<br>.793 H:108. | - 5分足 - A:<br>812 L:108.741 C: | SK 🔻  <br>108.759 | ローソク -                                         | 100 👻   | / 0       | 預託証   | E拠金              | 8    | ,089,412                  |
|   |                                         |                             |                        |                                |                   | 108.833                                        | La      | 108.800   | 有効証   | E拠金              | 8    | ,089,412                  |
|   | lihat an H                              | l                           |                        |                                |                   | <u>,                                      </u> |         | 108.759   | 必要証   | E拠金              |      | 0                         |
|   | · • • • • • • • • • • • • • • • • • • • | 1,                          |                        |                                |                   |                                                |         | 108.700   | 発注証   | 証拠金              |      | 4,500                     |
|   |                                         |                             |                        |                                |                   |                                                |         |           | 評価援   | 益                |      | 0                         |
| 1 | 108.571                                 |                             |                        |                                |                   |                                                |         | 108.600   | 有効比   | ×率(%)            |      | 0.00                      |
|   |                                         |                             |                        |                                |                   |                                                |         | 108.500   | 発注可   | 丁能額              | 8    | ,084,912                  |
|   | 08:00 07                                | 00 09                       | 00                     | 108.459                        |                   | 200 141                                        | 10      |           | レバレ   | ッッジ              |      | 0.00                      |
|   | ポジション                                   | /一覧 🚺                       | 注文一                    | 120<br>E                       |                   | 241C                                           |         |           |       |                  |      |                           |
|   | 通貨~                                     | <b>ミア</b>                   | 売買                     | Lot数                           |                   | 区分                                             |         | 執行条件      |       | 決済pip差           |      | 日時                        |
|   | Q 3~-                                   | τ                           |                        |                                |                   |                                                |         |           |       | 8                | 新    | い順 🔻                      |
|   | USD/J                                   | JPY                         | Ę                      |                                | 1                 | 売買                                             | 指(      | 直 108.00  | 10    |                  |      | 14:22                     |
|   | USD/                                    | JPY                         | 売                      |                                | 1                 | 決済                                             | 指       | 直 500pip  | )S    | 500              |      | 14:22                     |
|   | USD/                                    | JPY                         | 売                      |                                | 1                 | 決済                                             | 逆       | 皆 500pip  | s     | 500              |      | 14:22                     |
|   | ¥€\$                                    | £                           | ¥€\$£                  | ¥€\$£                          |                   | $\approx$                                      | Q       | 1         | .¥    | Φĭ               |      | 00                        |
|   | マーケッ                                    | FA                          | マーケットB                 | マーケットC                         |                   | チャート                                           | 邢金      | 1233      | 金状况   | 設定               |      |                           |
|   |                                         |                             |                        |                                |                   |                                                |         |           |       |                  |      |                           |

⑨【注文一覧】に注文が表示されました。

#### 困った時は…

当社に対するご意見・ご質問・ご要望などがございましたら、下記の連絡先にて、お気軽にご連絡ください。

#### ▶電話でのお問い合わせ

0120-63-0727(フリーダイヤル)

06-6534-0708

(お客様からのご意見、ご要望にお応えできるように、お電話を録音させていただくことがあります。)

#### ▶FAXでのお問い合わせ

0120-34-0709(フリーダイヤル) 06-6534-0709

#### ▶E-mailでのお問い合わせ

E-mail: info@hirose-fx.co.jp

#### ▶お問い合わせフォームでのお問い合わせ https://hirose-fx.co.jp/form/contact/